# **Ripe API**

| Ripe Concepts             |   |
|---------------------------|---|
| Food Object               | 2 |
| Kitchen Areas             |   |
| Authentication            |   |
| Getting Started           |   |
| Prerequisites             |   |
| Register an Account       | 4 |
| Login to an Account       | 5 |
| Upload a Grocery Item     |   |
| Refresh Your Access Token |   |
|                           |   |

# Introduction

Welcome to the Ripe API reference page. Ripe is designed to help track your groceries so you can use your produce while it's still fresh.

Code examples are provided for each API call in cURL. Sample data is available for you to test the API

## **Ripe Concepts**

This section covers ideas that are specific to the Ripe API.

## **Food Object**

Each food item is represented as a JSON object in a database.

| Parameter    | Description                                                                                                    | Example    |
|--------------|----------------------------------------------------------------------------------------------------|------------|
| food         | Name of the item                                                                                                    | tomato     |
| kitchen_area | <ul><li>Kitchen area where the item is placed</li><li>Allowed values: fridge, freezer, pantry</li></ul>                                  | fridge     |
| best_by      | <ul> <li>Expected expiry date.</li> <li>Estimate this date based on the purchase date.</li> <li>Must be in MM/DD/YYYY format.</li> </ul> | 02/20/2024 |

### **Kitchen Area**

Each food object has an associated kitchen\_area parameter. You can save food in the refrigerator, pantry, and freezer. You're meant to interact with kitchen areas in a similar way to your physical kitchen – save meat in the fridge, and frozen vegetables in the freezer.

## Authentication

Ripe authenticates with JSON Web Tokens (JWT) and expects a JWT to be included with all requests to the server. Pass your JWT token in the Authorization header when making requests.

The JWT token below is used to authenticate with the server for sample POST, PUT, and DELETE requests.

```
Authorization: Bearer eyJhbGciOiJIUzI1NiIsInR5cCI6IkpXVCJ9.eyJpZCI6IjVhMTYxNDZ
lMTNkZjN1MTUxYWEzZjQyZSIsImlhdCI6MTUxMTM5NjY5NywiZXhwIjoxNTEzOTg4Njk3fQ.0YB9WlPxTdfMb5ysZO
lqKRjrOgeHKmLVqVxfbkb4gTo
```

# **Getting Started**

| Register an Account       | 4 |
|---------------------------|---|
| Login to Account          | 5 |
| Upload a Grocery Item     | 6 |
| Refresh Your Access Token | 7 |
|                           |   |

This section explains how to set up a Ripe account and the basics of uploading produce to Ripe.

To make API calls against Ripe, you need to create a user account. When you log in, you'll receive an access token and a refresh token, which you can use to interact with your Ripe data.

This tutorial takes you through the following steps:

- 1. Register a new account.
- 2. Login and get an access token.
- 3. Use the access token to upload a grocery item.

Let's go!

## **Prerequisites**

This tutorial assumes you have cURL. You can install it by clicking this link or using the package manager of your choice.

## **Register an Account**

You have to create an account with the Ripe API to manage your produce.

Your first API call will be to register a new account. To do this, call the account/register endpoint.

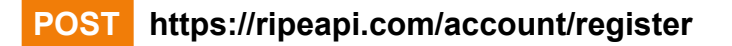

**Body Parameters** 

| Name     | Туре   | Description                 |
|----------|--------|-----------------------------|
| username | string | Your desired Ripe username. |
| password | string | Your desired Ripe password. |

### Sample Request

The account/register endpoint expects a username and password.

- Your password must contain at least:
  - Ten characters
  - One special character
  - One capital letter

This call returns a JSON response that confirms you've been signed up.

```
curl --request POST
--url http://ripeapi.com/account/register
--data '{
    "username":"$RIPE_USERNAME",
    "password":"$RIPE_PASSWORD"
}
```

### Sample Response

If your POST is successful, you'll get a JSON message confirming your registration.

```
{
    "message": "$RIPE_USERNAME has successfully registered!"
}
```

## Login to an Account

Now that you have an account, you need to log in to get an access token. The account/login endpoint expects two JSON-encoded form parameters: username and password.

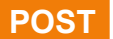

https://ripeapi.com/account/login

**Body Parameters** 

| Name     | Туре   | Description         |
|----------|--------|---------------------|
| username | string | Your Ripe username. |
| password | string | Your Ripe password. |

#### Sample Request

This call returns a JSON response that contains an access token and a refresh token.

#### Sample Response

You can now add produce to your database! Your access token will expire after one hour. To refresh your access token, call the account/refresh endpoint.

```
{
    "message": "Access token created for $RIPE_USERNAME",
    "access_token":"eyJhbGci0i...IkpXVCJ9",
    "refresh_token": "eyJ1c2VybmFtZS...SIsImlhdCI6","
}
```

## **Upload a Grocery Item**

Now that you have an access token, you can start uploading your produce. Call the /produce/add endpoint to save produce in the database. The /produce/new endpoint accepts three JSON-encoded parameters: food, kitchen\_area, and best\_by.

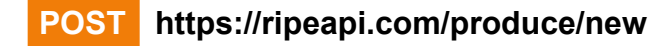

#### Headers

| Name          | Description           |
|---------------|-----------------------|
| Content-Type  | application/json      |
| Authorization | Bearer \$ACCESS_TOKEN |

#### **Body Parameters**

| Name                               | Туре   | Description                                                                                                    |
|------------------------------------|--------|----------------------------------------------------------------------------------------------------|
| food required                      | string | Name of the item.                                                                                                    |
| kitchen_area <mark>required</mark> | string | <ul><li>Kitchen area where the item is placed.</li><li>Allowed values: fridge, pantry, freezer</li></ul>                                       |
| best_by optional                   | string | <ul> <li>Expected expiry date.</li> <li>Estimate the expiry date based on the purchase date.</li> <li>Must be in MM/DD/YYYY format.</li> </ul> |

#### **Sample Request**

```
curl -request POST
-url http://ripeapi.com/produce/new
-header 'Content-Type: application/json'
-header 'Authorization: Bearer 1POdFZRZbvb...qqillRxMr2z'
-data '{
    "food": "bread",
    "kitchen_area": "pantry",
    "best_by": "04/05/2024"
}'
```

#### Sample Response

The sample response contains the ID of the food item you added, indicating it has been saved in the database.

```
{
    "food_id": "aYNpCLWvwe"
}
```

### **Refresh Your Access Token**

To refresh your access token, call the account/refresh endpoint. The account/refresh endpoint expects your username and refreshToken in your request body.

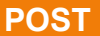

https://ripeapi.com/account/refresh

#### **Sample Request**

#### Sample Response

You will receive a new access token and a new refresh token in the response.

```
{
    "access_token": "YgzaInQCkn...Sl0ripb3eM",
    "refresh_token": "KWwRdHV0lG...c978pBZAbu"
}
```